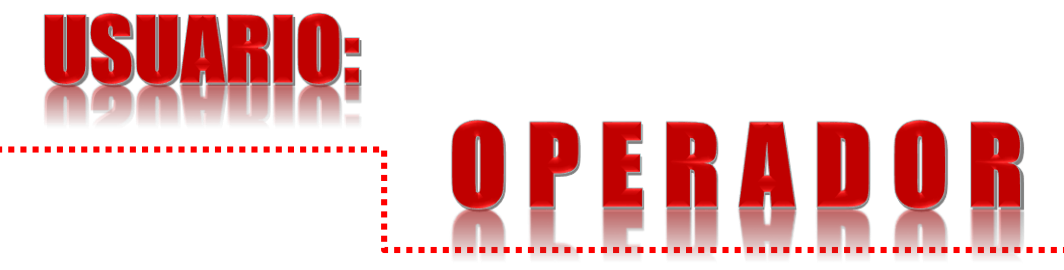

Manual de Procedimiento para el uso del Sistema de Registro de Otorgamiento de Servicios /ROS (Pago en Bancos e Internet) C.P. Martha E. Briones Oropeza <u>martha.briones@puebla.gob.mx</u> Tel. 229.70.00 Ext. 2084, 2005 y 4030

Lic. Luis Medina Ledezma luis.medina@puebla.gob.mx

http://servicios.sfapuebla.gob.mx/ros/ Internet normal y Red gubernamental o Intranet

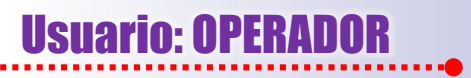

## PÁGINA DE "LOGIN"

El usuario operador ingresa a la página http://servicios.sfapuebla.gob.mx/ros, apareciendo la página de registro o de entrada a la aplicación y donde se pedirá el "usuario" y "contraseña", mismos que fueron proporcionados oportunamente por la SPF.

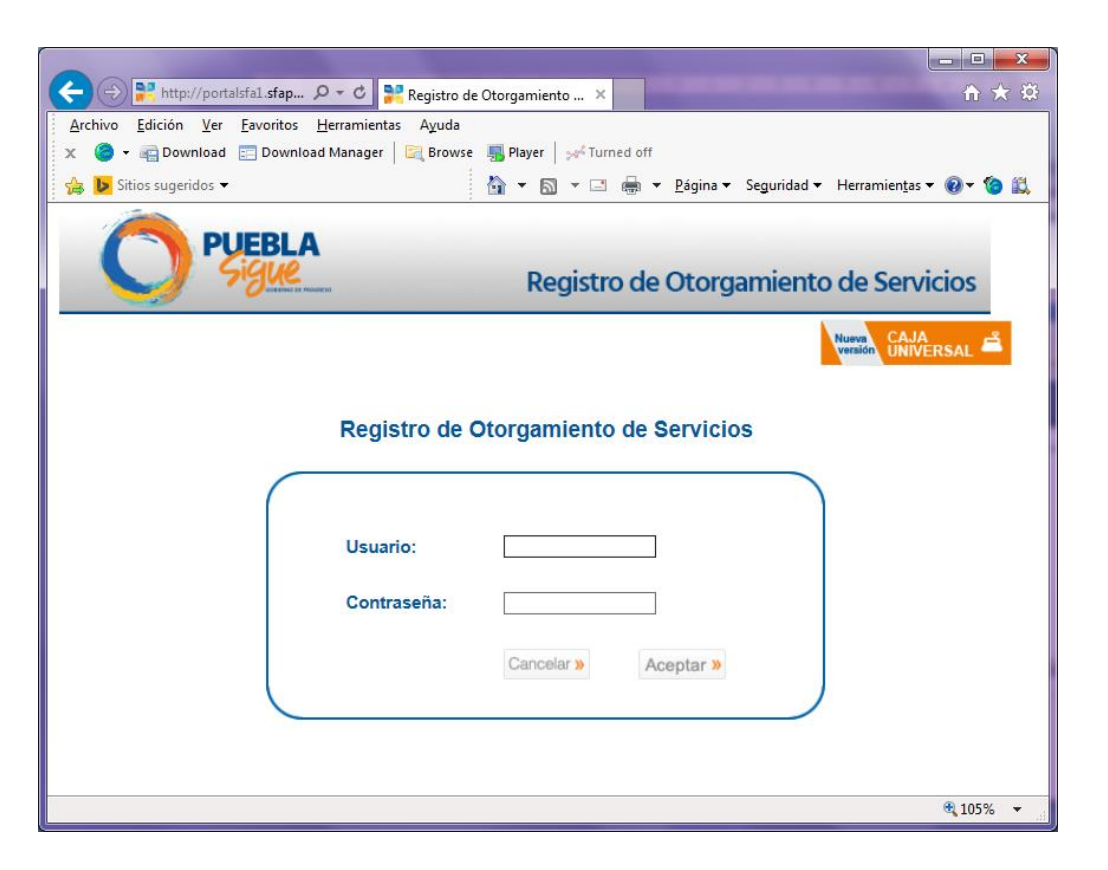

## Usuario: OPERADOR

## Procedimiento para el uso del Sistema /ROS (Pago en Bancos e Internet)

CONSULTA

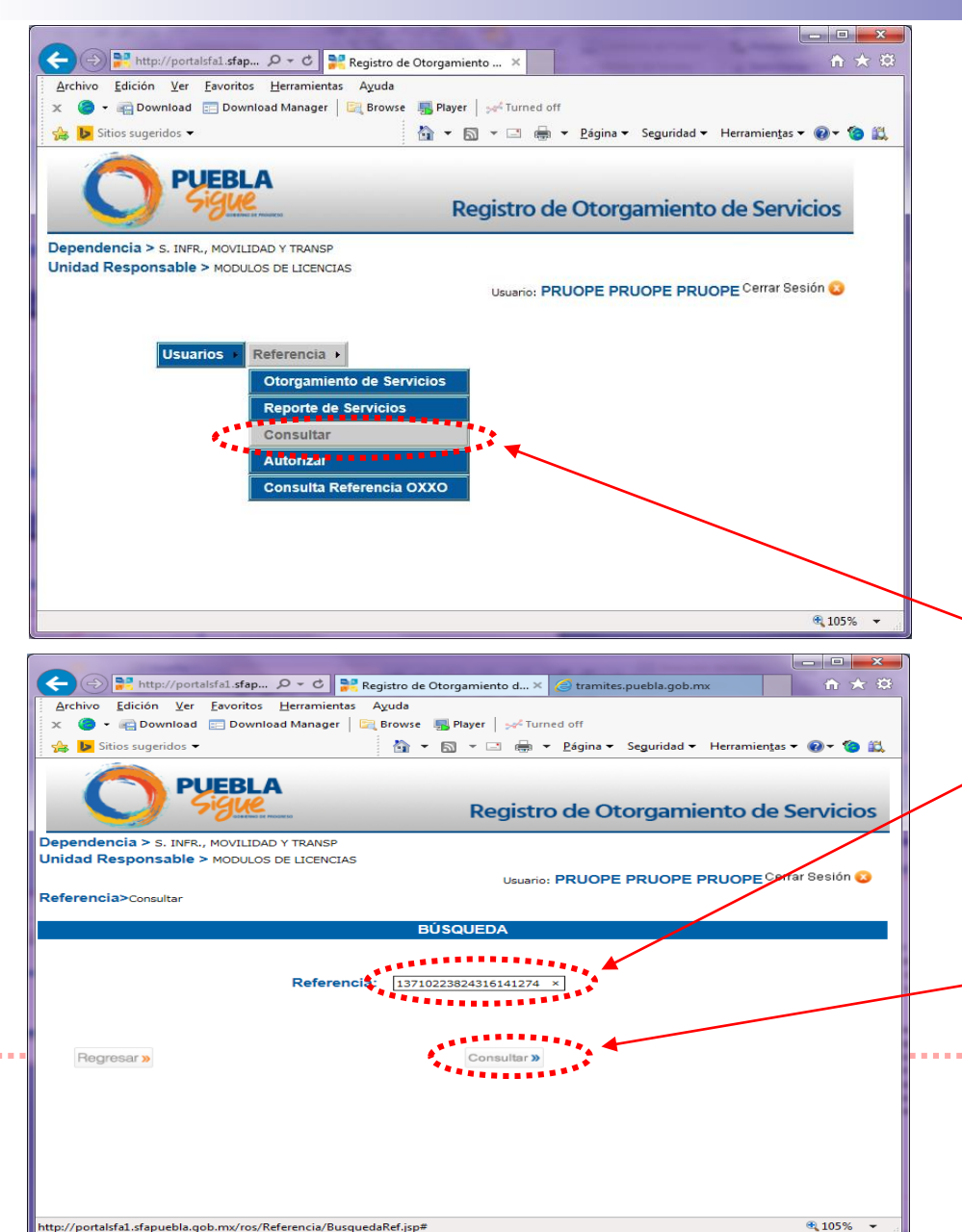

Cuando el usuario ingrese al sistema se encontrará con una pantalla que nos mostrará un menú con los botones de "Usuarios" y "Referencia", así como sus respectivos submenús.

El usuario operador seleccionará del submenú la opción "Consultar" desplegando una nueva pantalla donde se introducirá el No. de Referencia, proporcionado por el contribuyente después de haber efectuado su pago en alguna de las instituciones bancarias autorizadas o a través de Internet. Posteriormente presionará el botón "Consultar".

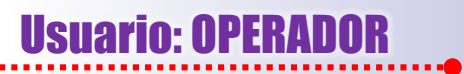

**CONSULTA** 

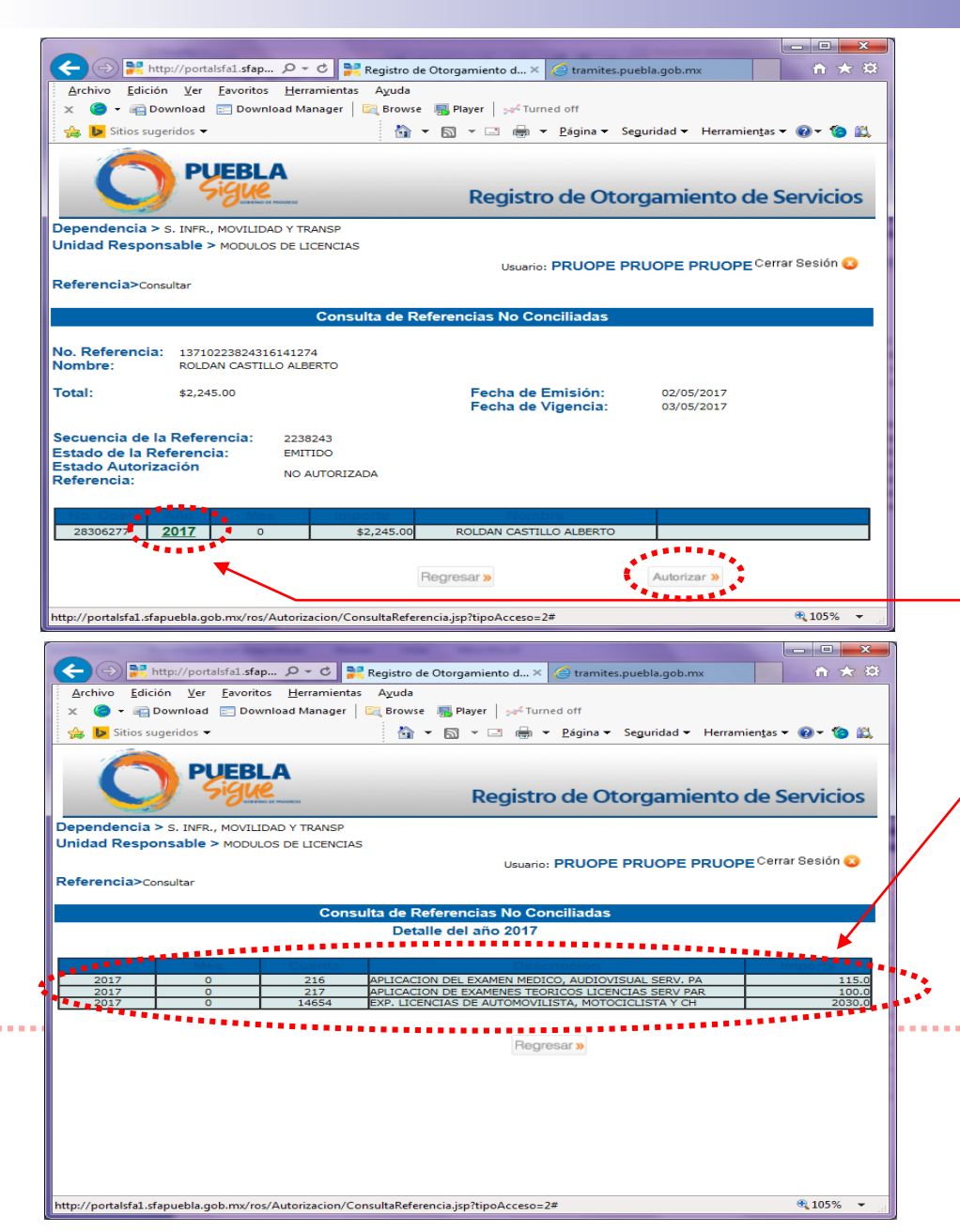

Aparecerá una ventana donde nos desplegará los datos correspondientes a la consulta de la referencia que aún no se encuentra conciliada ni autorizada.

Al presionar en la columna "Año" el ejercicio vigente, que se presenta en color y tamaño diferente, podremos visualizar más a detalle la información concerniente al servicio que se esta prestando. Después de finalizada la consulta y estando seguros de la información, regresamos a la pantalla anterior y procedemos a presionar el botón "Autorizar".

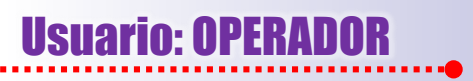

| C C Registro de Otorgamiento d × C tramites.puebla.gob.mx                               |                                                                        |                         |                                   |                               |  |  |  |  |  |
|-----------------------------------------------------------------------------------------|------------------------------------------------------------------------|-------------------------|-----------------------------------|-------------------------------|--|--|--|--|--|
| <u>Archivo Edición Ver F</u> avoritos <u>H</u> erramientas Ayuda                        |                                                                        |                         |                                   |                               |  |  |  |  |  |
|                                                                                         |                                                                        |                         |                                   |                               |  |  |  |  |  |
| 🙀 🕨 Sitios sugeridos 🔻 👔 👻 🔝 👻 🖃 🗮 Página 🔻 Seguridad 👻 Herramien <u>t</u> as 👻 🌒 🕈 🥘 🚉 |                                                                        |                         |                                   |                               |  |  |  |  |  |
|                                                                                         |                                                                        |                         |                                   |                               |  |  |  |  |  |
|                                                                                         | Sique                                                                  |                         | Deviative de Ot                   | annoniante de Consision       |  |  |  |  |  |
| Registro de Otorgamiento de Servicios                                                   |                                                                        |                         |                                   |                               |  |  |  |  |  |
|                                                                                         |                                                                        |                         | Usuario: PRUOPE                   | PRUOPE PRUOPE Cerrar Sesión 😡 |  |  |  |  |  |
| Referencia>Consult                                                                      | ar                                                                     |                         |                                   | $\sim$                        |  |  |  |  |  |
|                                                                                         |                                                                        |                         | Autorizar                         |                               |  |  |  |  |  |
|                                                                                         |                                                                        |                         |                                   |                               |  |  |  |  |  |
| No. Referencia:                                                                         | 137102238243161412                                                     | 74                      |                                   |                               |  |  |  |  |  |
| Nombre:                                                                                 | ROLDAN CASTILLO ALE                                                    | ERIO                    |                                   |                               |  |  |  |  |  |
| Total:                                                                                  | fotal:         \$2,245.00         Fecha de Emisión:         02/05/2017 |                         |                                   |                               |  |  |  |  |  |
|                                                                                         |                                                                        |                         | recha de vigencia:                | 03/05/2017                    |  |  |  |  |  |
| Secuencia de la R                                                                       | eferencia: 223                                                         | 3243                    |                                   |                               |  |  |  |  |  |
| Estado de la Referencia: EMITIDO                                                        |                                                                        |                         |                                   |                               |  |  |  |  |  |
| Referencia: NO AUTORIZADA                                                               |                                                                        |                         |                                   |                               |  |  |  |  |  |
|                                                                                         |                                                                        |                         |                                   |                               |  |  |  |  |  |
| No. Oper Ar<br>28306277 201                                                             | io Mes                                                                 | s2 245 00               | Nombre<br>ROLDAN CASTULIO ALBERTO |                               |  |  |  |  |  |
| 20300277 20                                                                             |                                                                        | \$2,245,00              | KOEDAN GAD TILLO ALDERTO          |                               |  |  |  |  |  |
|                                                                                         |                                                                        | Datos                   | s para Autorizar                  | ····· X ·····                 |  |  |  |  |  |
| Fecha de Pago:                                                                          | 02/05/2017                                                             |                         | *Institución Bancaria             | : SANTANDER SERFIN            |  |  |  |  |  |
| Folio de Autoriza                                                                       | ción: 6141274                                                          |                         |                                   |                               |  |  |  |  |  |
| * Campo requerido                                                                       |                                                                        |                         |                                   |                               |  |  |  |  |  |
|                                                                                         |                                                                        |                         |                                   |                               |  |  |  |  |  |
|                                                                                         | Windows                                                                | Internet Expl           | orer 🛛                            |                               |  |  |  |  |  |
|                                                                                         |                                                                        | , and the second second |                                   | Autorizar »                   |  |  |  |  |  |
| <                                                                                       | 2                                                                      | ¿Desea autorizar        | la referencia?                    | ********* >                   |  |  |  |  |  |
|                                                                                         |                                                                        |                         |                                   | 🔁 105% 🔻 🔐                    |  |  |  |  |  |
|                                                                                         |                                                                        | contax                  | projer j                          |                               |  |  |  |  |  |
|                                                                                         | <u> </u>                                                               | Leptar Ca               | licelar                           |                               |  |  |  |  |  |

AUTORIZAR **3.** 

En la ventana "Autorizar" se verán, aparte de la información anterior, los "Datos para Autorizar". Aquí se conciliarán ciertos datos proporcionados por el banco a través del comprobante de pago, solicitándole:

#### • Fecha de Pago.

- Folio de Autorización.
- Institución Bancaria.

Después de lo anterior se procederá finalmente a autorizar el servicio, preguntándonos el sistema: "¿Desea registrar el servicio como autorizado?". Al hacerlo veremos lo siguiente:

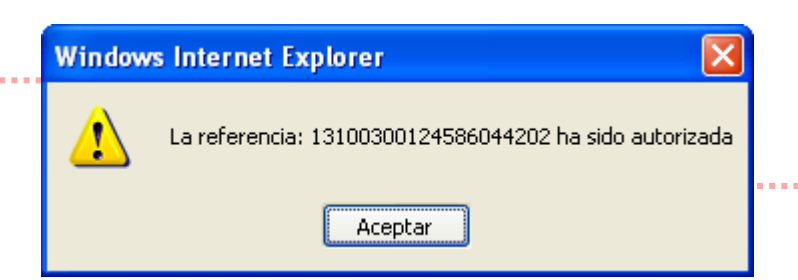

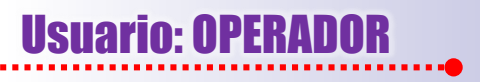

a)

b)

C)

## Procedimiento para el uso del Sistema /ROS (Pago en Bancos e Internet)

| Archivo Edición Ver Eavoritos Herramientas Avuda                                                                                                    |                                                                                                    |
|----------------------------------------------------------------------------------------------------|----------------------------------------------------------------------------------------------------|
| 🗴 🕒 👻 🖷 Download 🔚 Download Manager 🛛 🔤 Brow                                                                                                    | s<br>vse 🌆 Player 🛛 pa <sup>d</sup> Turned off                                                                                                    |
| 🐝 📴 Sitios sugeridos 👻 👘                                                                                                    | 👔 👻 🖾 👻 🖂 🖶 👻 Página 👻 Seguridad 👻 Herramiențas 👻 🌚 📖                                                                                                    |
| PUEBLA<br>Sigue                                                                                                    | Registro de Otorgamiento de Servicios                                                                                                    |
| Dependencia > S. INFR., MOVILIDAD Y TRANSP                                                                                                    |                                                                                                    |
| ondad Responsable > mobilos de Elencias                                                                                                    | Usuario: PRUOPE PRUOPE PRUOPE Cerrar Sesión 📀                                                                                                    |
| Usuarios Referencia -                                                                                                    |                                                                                                    |
| Otorgamiento de Se                                                                                                    | ervicios                                                                                                    |
| Constitution and a                                                                                                    |                                                                                                    |
| Consulta Revenencia                                                                                                    |                                                                                                    |
|                                                                                                    |                                                                                                    |
|                                                                                                    |                                                                                                    |
|                                                                                                    |                                                                                                    |
|                                                                                                    |                                                                                                    |
| http://portalsfa1.sfapuebla.gob.mx/ros/Referencia/BusquedaRef.j                                                                                                    | isp# € 105% ♥                                                                                                    |
| C                                                                                                    | o de Otorgamiento d                                                                                                    |
| Archivo Edición Ver Eavoritos Herramientas Ayudi<br>× • • Constantino Download Manager                                                                                                    | a<br>vise I Player Set Sturned off                                                                                                    |
| 🐅 📴 Sitios sugeridos 👻 📲                                                                                                    | 👔 👻 🖾 🖶 👻 Eśgina 👻 Seguridad 👻 Herramientas 🕶 🛞 🛎 🎎                                                                                                    |
| PUEBLA                                                                                                    | Desister de Otenersiente de Consisien                                                                                                    |
| Dependencia > S. INFR., MOVILIDAD Y TRANSP                                                                                                    | Registro de Otorgamiento de Servicios                                                                                                    |
| Unidad Responsable > MODULOS DE LICENCIAS                                                                                                    | Usuario: PRUOPE PRUOPE PRUOPE Cerrar Sesión 📀                                                                                                    |
| Referencia>Consultar                                                                                                    |                                                                                                    |
|                                                                                                    | BUSQUEDA                                                                                                    |
| Referencia: 1                                                                                                    | 3710223824316141274 ×                                                                                                    |
|                                                                                                    |                                                                                                    |
| Regresar »                                                                                                    | Consultar »                                                                                                    |
|                                                                                                    |                                                                                                    |
|                                                                                                    |                                                                                                    |
|                                                                                                    |                                                                                                    |
|                                                                                                    |                                                                                                    |
| http://portalsfal.sfapuebla.gob.mx/ros/Referencia/BusquedaRef,                                                                                                    | jsp# €{105% ▾ ;;                                                                                                    |
| http://portalsfal.sfapuebla.gob.mx/ros/Referencia/BusquedaRef,                                                                                                    | jpp# 4,105% →                                                                                                    |
| http://portabifal.dapuebla.gob.mu/ros/Referencia/Burquedable/<br>( ) ) ) ) ) ) ) ) ) ) ) ) ) ) ) ) ) )                                                                                                    | jop# 4(105%, →<br>c do Otorgamiento d× ( ) tramètes puebla golo ma<br>la<br>la<br>vest @ Phone: perfumes oft                                                                                                    |
| http://portabifal_dfapuebla.gob.mu/ros/Referencia/Busquedaklef<br>( ) ) ) ) ) ) ) ) ) ) ) ) ) ) ) ) ) )                                                                                                    | jop* 4,105% +<br>• • • • • • • • • • • • • • • • • • •                                                                                                     |
| http://portalsfal_sfapuebla.gob.mv/ros/Referencia-Rusquedakef<br>( ) ) ) ) ) ) ) ) ) ) ) ) ) ) ) ) ) )                                                                                                    | jgp* 4,105% +<br>Californianto d× ⊘ transtes pueblo golo me<br>la<br>set @ Phage   perfumed off<br>@ + 10 + 2 mm + 2 pigns + Seguridad + Herramientos + @ + 10 ± 20<br>Disputed + Herramientos + @ + 10 ± 20<br>Disputed + Herramientos + @ + 10 ± 20<br>Disputed + Herramientos + 10 ± 20<br>Disputed + Herramientos + 10 ± 20<br>Disputed + Herramientos + 10 ± 20<br>Disputed + 10 ± 20<br>Disputed + 10 ± 20<br>Di |
| http://portalsfal.fapuebla.gob.mv/ros/Referencia/Busquedakd/                                                                                                    | pp* 4,1555 -<br>o de Otorgamiento d× ⊘ transtes puebla gobone<br>a<br>a<br>w ⊕ Rey   je¢ funce off<br>@ • © • ⊂ ⊕ • Digne • Seguridad + Herramienţe • ⊕ • ⊕ ©<br>Registro de Otorgamiento de Servicios<br>Dataina - PRUOPE PRUOPE PRUOPE Orana Sestin ●                                                                                                    |
| http://partatifal.fapuebla.gob.mv/ros/Referencia/Rusquedakd/                                                                                                    | yp≠ 41,05% -<br>o de Otorgamiento d× Ø temites puebla gobune<br>a<br>a<br>a ⊕ reyer   peffunned off<br>a + 0 → 1 → 0 ⊕ 1 ⊕ 1 ⊕ 1 ⊕ 1 ⊕ 1 ⊕ 1 ⊕ 1 ⊕ 1 ⊕ 1 ⊕                                                                                                    |
| http://portatifal.fapuebla.gob.mv/ros/Referencia-Rusquedakd/                                                                                                    | pp• €,105% •<br>• de Otorgamiento d_X () tramites puebla gob.mx<br>• 0 de Otorgamiento d_X () tramites puebla gob.mx<br>• 0 de Ctorgamiento de Servicios<br>Registro de Otorgamiento de Servicios<br>Deurrio: PRUOPE PRUOPE PRUOPE Cerrar Sesion ()<br>• Autorizar                                                                                                    |
| http://portabfal.fapuebla.gob.mv/ros/Referencia-Rusquedakd/<br>archivo Edición yer Envoitos Herramientas Aque<br>archivo Edición yer Envoitos Herramientas Aque<br>archivo Edición yer Envoitos Herramientas Aque<br>archivo Edición yer Envoitos Herramientas Aque<br>archivo Edición yer Envoitos Herramientas Aque<br>archivo Edición yer Envoitos Herramientas Aque<br>archivo Edición yer Envoitos Herramientas Aque<br>archivo Edición yer Envoitos Herramientas Aque<br>Referencia>Consultar<br>No. Referencia: 1371.022384316411274<br>Nombre: 1371.022384316411274                                                                                                    | pp• €,105% •<br>• o de Otorgamiento d_X () tramites puebla geb.mx<br>• 0 de Ctorgamiento d_X () tramites puebla geb.mx<br>• 0 de Ctorgamiento de Servicios<br>Registro de Otorgamiento de Servicios<br>Deuario: PRUOPE PRUOPE PRUOPE Cerrar Sesion ()<br>• •                                                                                                    |
| http://portablal.stapuebla.gob.mv/ros/Referencia/RusquedaRd/<br>Archivo Edición Ver Javoitos Horamiento Aque<br>************************************                                                                                                    | age                                                                                                    |
| http://portablal.stapuebla.gob.mv/ros/Referencia/Rusquedaked,  Achino Edición / yer Eyvonis                                                                                                    | ser<br>• de Otorganiento d x ( tranites pueblagelarux<br>• de Otorganiento d x ( tranites pueblagelarux<br>• e • • • • • • • • • • • • • • • • • •                                                                                                    |
| http://portatifal.ifspuedba.gob.mv/ros/Referencia/Rusquedaked,<br>Archivo Edición Yer Severios Heramientes Aud<br>Archivo Edición Yer Severios Heramientes Aud<br>Deventos Deventos Deremicad Manager Con-<br>Processor Consultar<br>Referenciao-Consultar<br>No. Referencia: 137/102303416141274<br>Rocher Consultar<br>No. Referencia: 137/102303416141274<br>Rocher Consultar<br>Rochar Consultar<br>Sector Consultar<br>Sector Consultar<br>Sector Consultar<br>Sector Consultar<br>Sector Consultar<br>Sector Consultar<br>Sector Consultar<br>Referenciao-Consultar<br>Rochar Consultar<br>Rochar Consulta | age                                                                                                    |
| http://portablal.stapuebla.gob.mv/ros/Referencia/Burguedahd/<br>Archive Laicion yer powerskink.stapu                                                                                                    | eger                                                                                                    |
| http://portability.lifeuronica/Busquedaked,         Image: State of the state of the state                                                                                                    |                                                                                                    |
| http://portatifal_ifspuelska_gob.mv/ros/Referencia/Rusquedaked/<br>Referencia/Consultar<br>Referencia/Consultar<br>No. Referencia: 127023382415/141274<br>Normbre: 12/2400<br>Secuencia de la Referencia: 2238243<br>Estado de la Referencia: 2238243<br>Estado de la Referencia: 2338243<br>Estado de la Referencia: 2338243<br>Estado de                                                                                       | pp                                                                                                    |
| http://portalital_ifspuelska_gob_mv/roc/Referencia/Rusquedakd/<br>Referencia/Cursuital_ifspuelska_gob_mv/roc/Referencia/Rusquedakd/<br>Referencia/Cursuitar<br>No. Referencia: 1271023824216/44224<br>No. Referencia: 1271023824216/44224<br>No. Referencia: 1271023824216/4424<br>No. Referencia: 1271023824216/4424<br>No. Referencia: 1271023824216/44<br>No. Referencia: 1271023824216/44<br>No. Referencia: 1271023824216/44<br>No. Referencia: 1271023824216/44<br>No. Referencia: 1271023824216/44<br>No. Referencia: 1271023824216/44<br>No. Referencia: 1271023824216/44<br>No. Referencia: 12710238248<br>No. Referencia: 127104<br>No. Referencia: 127104<br>No. Referencia: 127104<br>No. Referencia: 127104<br>No. Referencia: 127104<br>No. Referencia: 127104<br>No. Referencia: 127104<br>No. Referencia: 127104<br>No. Referencia: 127104<br>No. Re                                                                                           | per                                                                                                    |
| ntgr//portalitial_itspuelta_gob_mv/roc/Referencia/Rusquedated/                                                                                                    |                                                                                                    |

AUTORIZAR • 3.2

Al seleccionar la opción "Autorizar" del submenú principal, podremos visualizar las mismas ventanas que aparecen en la opción "Consultar", con la diferencia de que aquí se omitirá la ventana donde aparecen a detalle los datos del servicio.

Esta opción se utilizará cuando realmente estemos seguros de que el servicio debe ser autorizado sin problemas.

# Usuario: OPERADOR

# **OBSERVACION IMPORTANTE**

Es importante considerar que aparte de verificar los 20 dígitos de la referencia, también se debe tener especial atención en los núm. de convenios (mismos que aparecen enlistados en la orden de cobro) antes de realizar la autorización, ya que en ocasiones, los cajeros del banco capturan de manera incorrecta alguno de sus dígitos y como consecuencia el dinero se transfiere a otro lado que no es la Secretaría de Finanzas, surgiendo un problema que el propio contribuyente deberá resolver directamente con Institución Bancaria.

En el caso de las OPD's, donde la Secretaría de Planeación y Finanzas, a través de la instancia correspondiente, se les transfiere 72 hrs. después la recaudación obtenida, este tipo de problema les ocasionaría un faltante en sus recursos.

A continuación se presenta unos ejemplos de lo señalado anteriormente:

| INSTITUCIÓN           | CONVENIO                               |  |  |  |  |  |
|-----------------------|----------------------------------------|--|--|--|--|--|
| AFIRME                | 144115503                              |  |  |  |  |  |
| HSBC                  | 7261                                   |  |  |  |  |  |
| BAJIO                 | IMPTOS. PUE.                           |  |  |  |  |  |
| BBVA - BANCOMER       | 671517                                 |  |  |  |  |  |
| BANAMEX               | PA: 174801                             |  |  |  |  |  |
| SCOTIABANK - INVERLAT | 1089                                   |  |  |  |  |  |
| BANORTE               | 25162                                  |  |  |  |  |  |
| SANTANDER - SERFIN    | 4586                                   |  |  |  |  |  |
|                       | ************************************** |  |  |  |  |  |

AGOSTO 201 INANZAS PUEBL PLAZA SAN PEDRO PLAZA: PUEBLA, NATURA DISTRIBUIDORA DE MEXICO 4576 EFERENCIA: 1330029 RENCIA: 13300247628295462261 ....... DOCUMENTOS: DOCUMENTOS BAHCO HO DE CUENTA CHEQUE NO. INPORTE CHEQUE HO. IMPORTE TOTAL DE DOCUMENTOS: \$ 0.00 TOTAL DE DOCUMENTOS \$ 840.00 \$ 95.00 EFECTIVO: En todos los vouchers \$ 840.00 OTAL-\$ 95.00 emitidos por las COMISION (MN): \$ 4.00 COMISION (MN): \$ 0.00 diferentes instituciones \$ 0.00 YA (MN): \$ 0.64 IVA (MN): bancarias debe de aparecer siempre SEC. 5696677 **"SECRETARÍA DE** 6-15-37 TMPO 3:26:33 | 3PO FINANZAS GOB EDO"; ESTE DOQUMENTO SERA VALIDO QUANDO CONTENGA EL SELLO T FIRMA o bien alguna otra DEL CAIERO RECEPTOR, LOS DOCUMENTOS DE OTROS variante que haga SALVO BUIER COBRO Y OHEDAN SHIFTOS A VEHIFICACIÓN REFEREN SALVO BHEN COBIO Y QUEDAN SUIETOS A VERIFICACIÓN alusión a la Secretaría OSTENIOR CON RESPECTO A SU INPORTE Y SU RECEPCIÓN TAMBIEN POSTERIOR CON RESPECTO A SU IMPORTE Y SU RECEPCIÓN TAMBIEI de Finanzas y al Estado SE SUIETA A QUE CUMPLAN CON LOS REQUISITOS PARA SU SE SUIFTA A OUE CUMPLAN CON LOS REOUISIYOS PARA SU de Puebla, así como el PRESENTACIÓN EN LA CAMARA DE COMPENSACIÓN PRESENTACIÓN EN LA CAMANA DE COMPENSACIÓN ELECTRÓNICA. núm. de convenio que les corresponde.

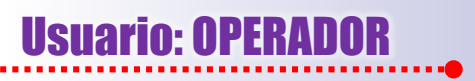

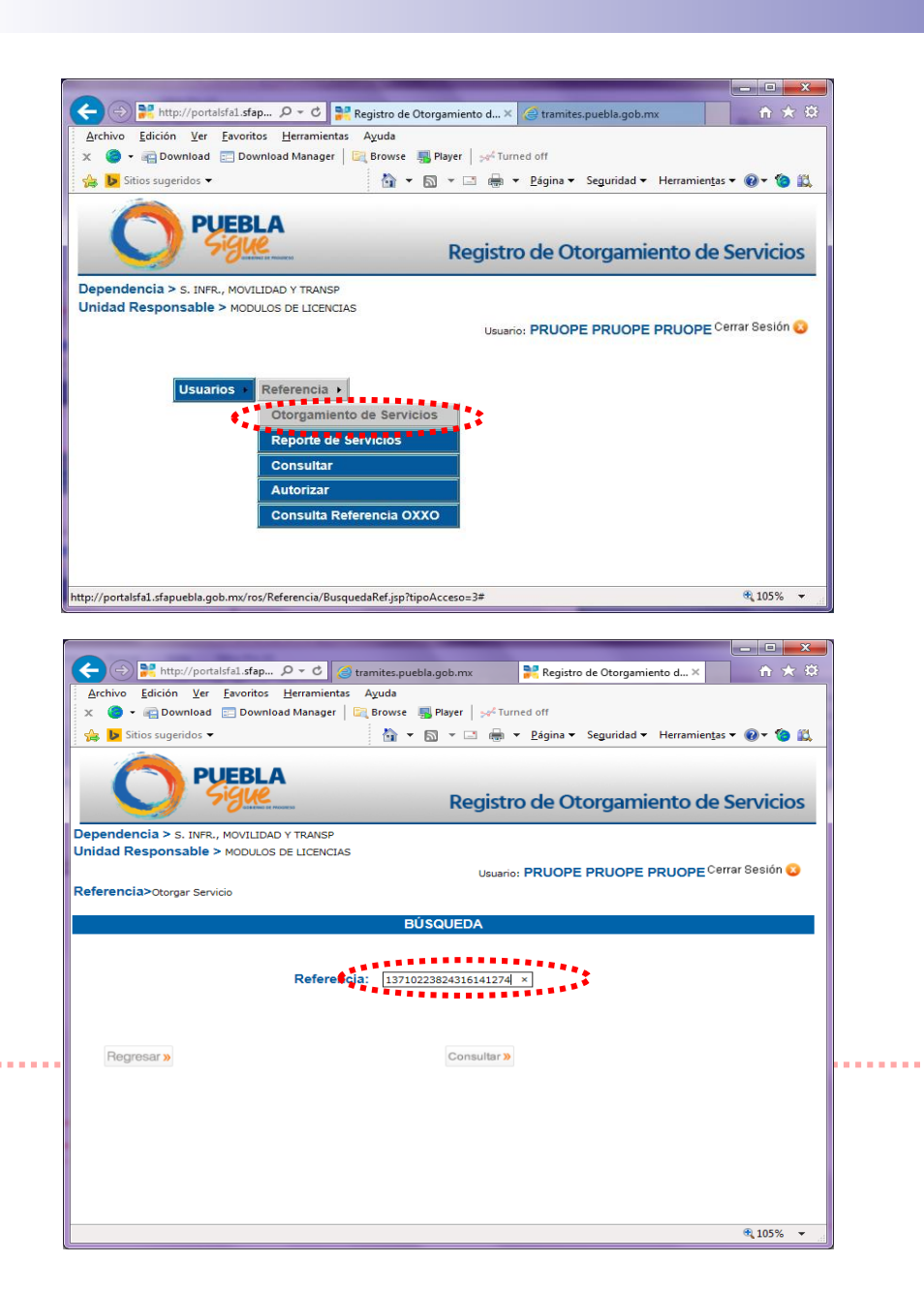

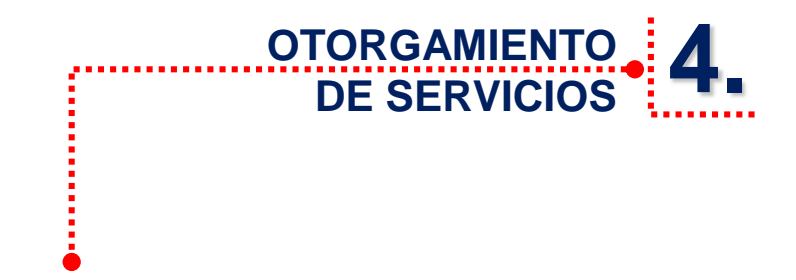

Habiendo autorizado el servicio procederemos a seleccionar la opción "Otorgamiento de Servicios" introduciendo nuevamente el No. de Referencia

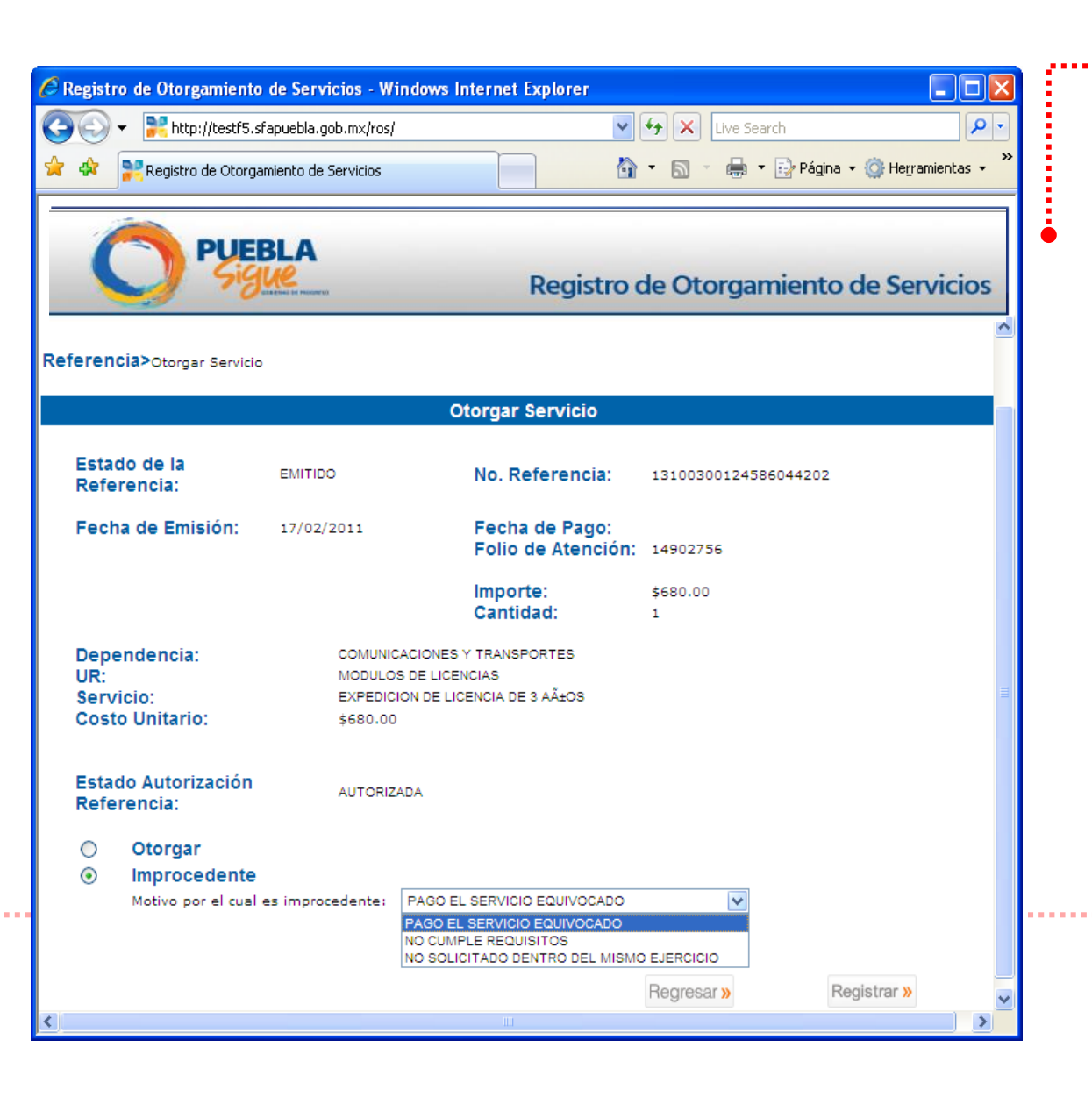

### OTORGAMIENTO DE SERVICIOS **4.1**

Aquí el usuario "operador" podrá verificar la información de la referencia y si el servicio aún no ha sido proporcionado, el sistema mostrará las opciones de "Otorgar" e "Improcedente", así como el motivo por el cual es improcedente.

Cuando usuario el crea aue es conveniente otorgar 0 aue sea improcedente el servicio, presionará el botón "registrar", apareciendo los siguientes mensajes de confirmación según sea el caso:

- ¿Desea registrar el servicio como otorgado?
- ¿Desea registrar el servicio como improcedente?

Esto modificará el estado del servicio para que en futuras consultas cualquier operador de la Dependencia pueda verificar su nuevo estado.

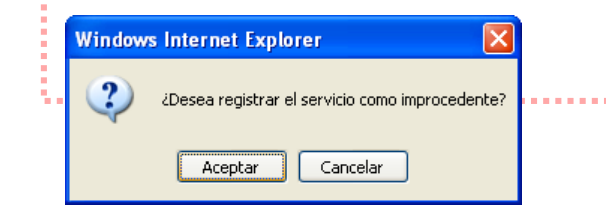

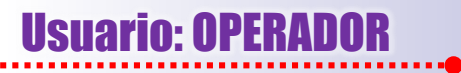

Cuando sea seleccionada la opción "Reporte de Servicios" (dentro de la opción "Referencia" del menú principal) se presentará la siguiente pantalla que contiene un filtro para <u>emitir el reporte por fecha de</u> otorgamiento del servicio.

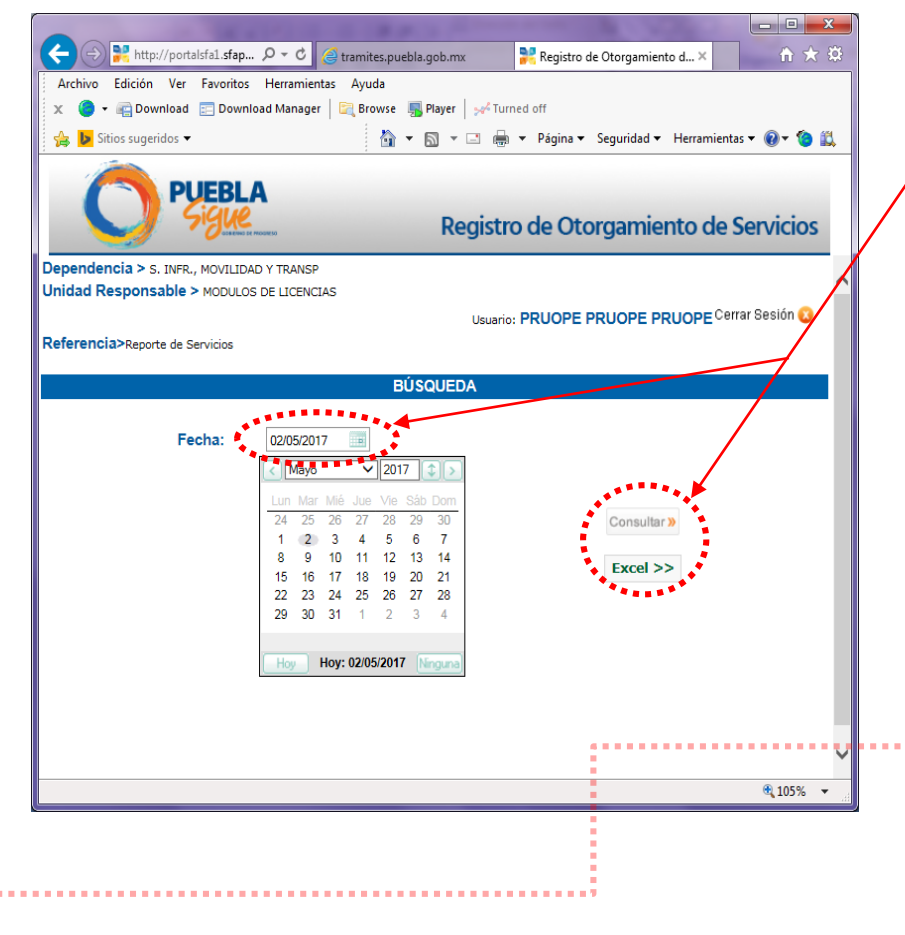

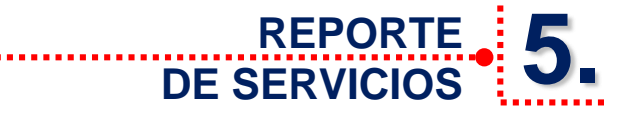

Después de que el usuario seleccione la fecha, éste podrá elegir dos tipos de reporte: En formato PDF o Excel. En la opción "Consultar", el sistema lo generará en formato .pdf., y si seleccionamos la segunda opción lo hará en "Excel". En ambos casos mostrará sólo el reporte de los movimientos de otorgamiento de servicios que hayan sido etiquetados en esa fecha.

| 🔁 reporte | usuario operador.                   | pdf - Adob                   | e Acrobat Rea        | der DC               |            |               |                 |           |          |                        |                        | - 🗆 🗙         |
|-----------|-------------------------------------|------------------------------|----------------------|----------------------|------------|---------------|-----------------|-----------|----------|------------------------|------------------------|---------------|
| Archivo E | Edición Ver Ve                      | ntana Ay                     | uda                  |                      | _          |               |                 |           |          |                        |                        |               |
| Inicio    | Herramier                           | ntas                         | reporte              | usuario op ᠈         | <          |               |                 |           |          |                        | ⑦ In                   | iciar sesión  |
|           |                                     |                              |                      |                      |            |               |                 |           |          |                        |                        | ~             |
|           |                                     |                              |                      | REPOR                | TE DE SE   | RVICIOS       |                 |           |          |                        | 212.<br>۱۱.۱۱ ت (2015) | P 107<br>1.74 |
|           | DEPENDENCIA: SECRET<br>UR : DIRECCI | ARIA GENERAL<br>ION REGISTRO | de gobierno<br>Divil |                      |            |               |                 |           |          |                        |                        |               |
|           | REFERENCIA                          |                              | SER'                 | VICIO                |            | PECHA<br>PAGO | FOLIO           | MPORTE    | CANTIDAD | ESTADO DEL<br>SERVICIO | FECHA DE<br>OTORGAMEN  | то            |
|           | 13710222940516135220                | 7779 DISPENS                 | A DE PUBLICACIÓN     | REGISTRO Y PUBLICACI | ÓN DE ACTA | 29/04/2017    | 28299945        | \$ 360.00 | 1        | OTORGADO               | 02/05/2017             |               |
|           | 13710222941416133295                | 7777 EXPEDIC                 | ÓN DE EXTRACTO DI    | E HAC MENTO FORMATO  | UNICO      | 29/04/2017    | 28299957        | \$ 100.00 | 1        | OTORGADO               | 02/05/2017             |               |
|           | 13710222936216135201                | 7779 REGISTR                 | YPUBLICACIONN/       | DISPENSA             |            | 29/04/2017    | 282,99927       | \$ 360.00 | 1        | OTORGADO               | 02/05/2017             |               |
|           | 13710222939116135205                | 7779 REGISTRE                | Y PUBLICACIÓN ADI    | SPENSA               |            | 29/04/2017    | 28299933        | \$ 360.00 | 1        | OTORGADO               | 02/05/2017             |               |
|           |                                     |                              |                      |                      |            |               |                 |           |          |                        |                        |               |
|           |                                     |                              |                      |                      |            |               |                 |           |          |                        |                        |               |
|           |                                     |                              |                      |                      |            |               |                 |           |          |                        |                        |               |
|           |                                     |                              |                      |                      |            |               |                 |           |          |                        |                        |               |
|           |                                     |                              |                      |                      |            |               |                 |           |          |                        |                        |               |
|           |                                     |                              |                      |                      |            |               |                 |           |          |                        |                        |               |
|           |                                     |                              |                      |                      |            |               |                 |           |          |                        |                        |               |
|           |                                     |                              |                      |                      |            |               |                 |           |          |                        |                        |               |
|           |                                     |                              |                      |                      |            |               |                 |           |          |                        |                        |               |
|           |                                     |                              |                      |                      |            |               |                 |           |          |                        |                        |               |
|           |                                     |                              |                      |                      |            |               |                 |           |          |                        |                        |               |
|           |                                     |                              |                      |                      |            |               |                 |           |          |                        |                        |               |
|           |                                     |                              |                      |                      |            |               |                 |           |          |                        |                        |               |
|           |                                     | 1                            | _                    | 1                    | _          |               |                 |           |          |                        |                        |               |
|           |                                     |                              |                      | • • •                |            | / 1           | $\Theta \oplus$ |           | *        |                        |                        |               |
|           |                                     |                              |                      |                      |            |               |                 |           |          |                        | Pàgina. 1 de 1         |               |

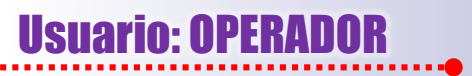

Confirmar Contraseña:

http://portalsfa1.sfapuebla.gob.mx/ros/Usuarios/UpdateInfoUser.jsp?userName=PRUOPE#

Regresar »

Aceptar »

🔍 105% 🛛 🔻

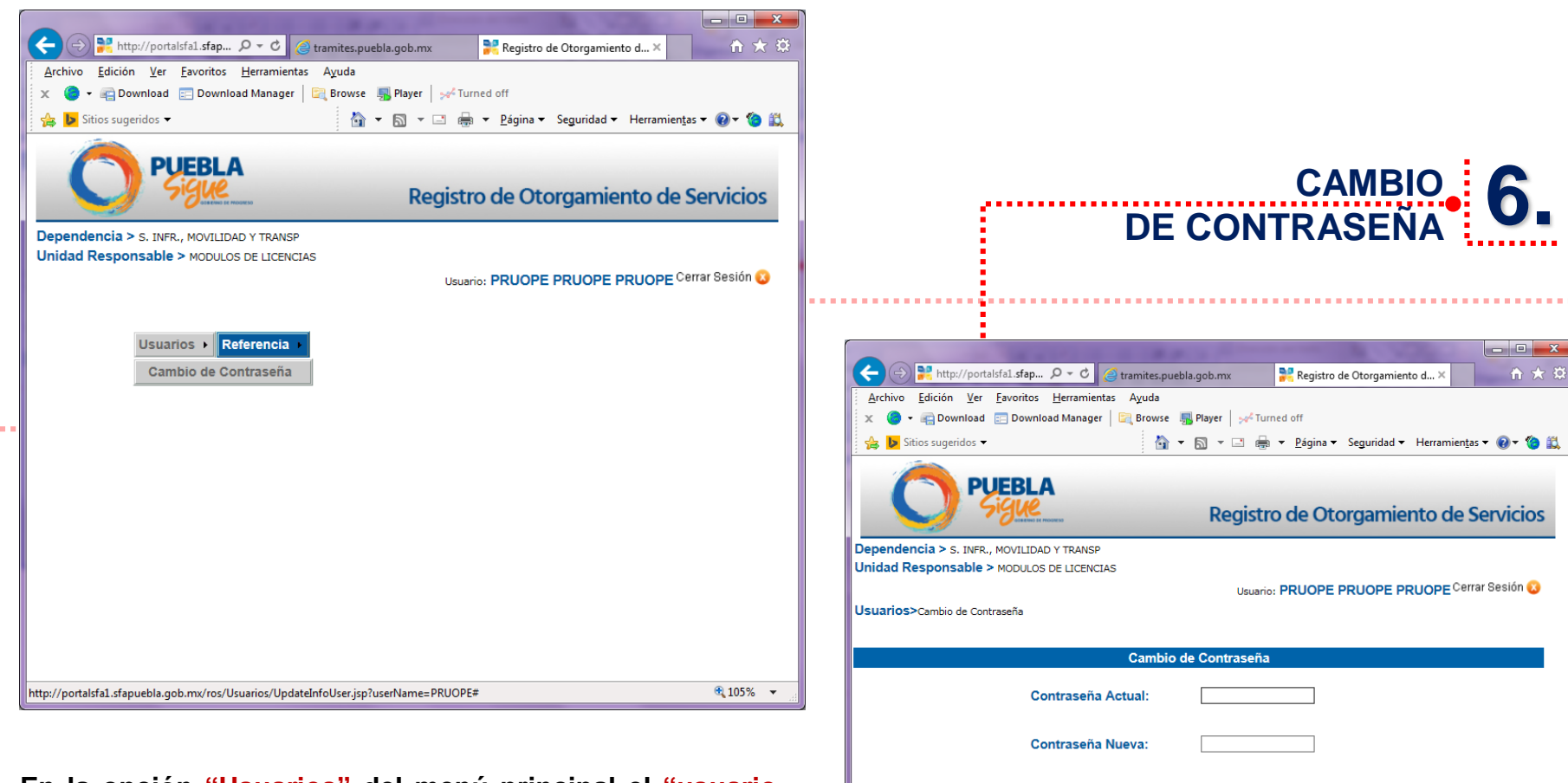

En la opción "Usuarios" del menú principal el "usuario operador" deberá de cambiar su contraseña por seguridad cada 4 meses, teniendo en cuenta que ésta puede ser alfanumérica u optar sólo por letras o sólo números, con un mínimo de 3 y un máximo de 15 caracteres.